## **Columbia International University**

IT Services guide to Exporting Email Signature in Office 2013

(Revised: May 9, 2016)

## **Export Email Signature**

There is an easy way to open this location from within Outlook. Click the File tab.

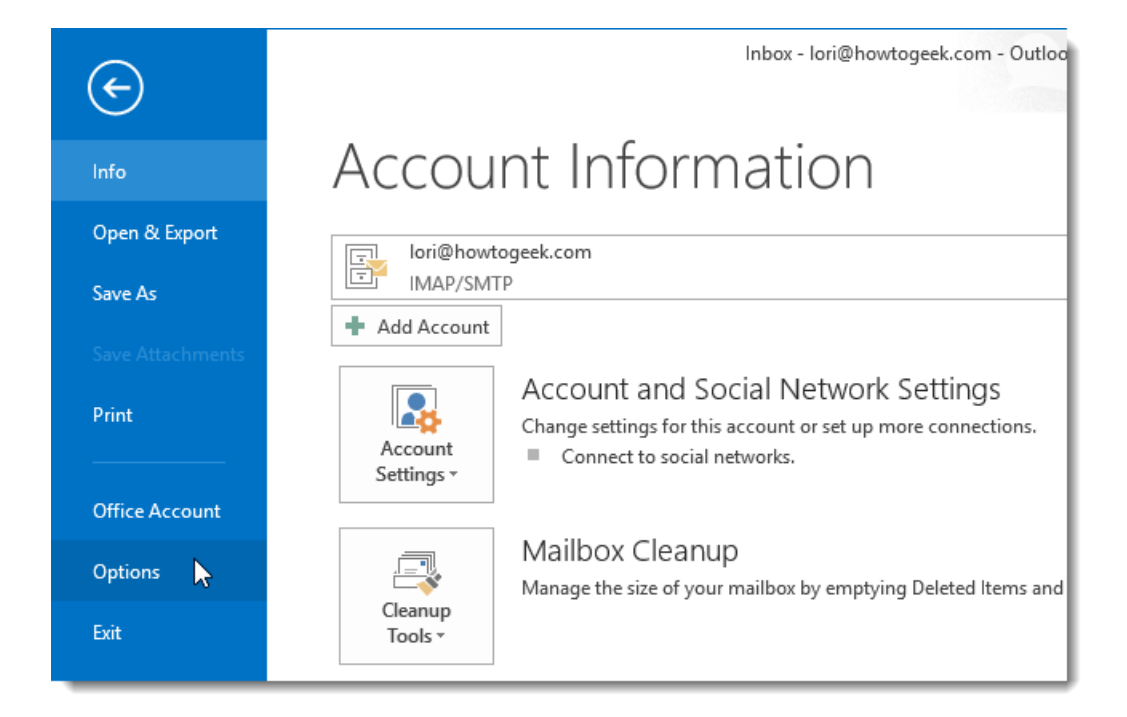

On the Account Information screen, click Options in the list of menu items on the left.

|                      | Outlook Options                                          |  |  |  |
|----------------------|----------------------------------------------------------|--|--|--|
| General<br>Mail      | General options for working with Outlook.                |  |  |  |
| Calendar             | User Interface options                                   |  |  |  |
| People               | ✓ Show Mini Toolbar on selection <sup>①</sup>            |  |  |  |
| Tasks                | Enable Live Preview ①                                    |  |  |  |
| Search               | ScreenTip style: Show feature descriptions in ScreenTips |  |  |  |
| Language             | Personalize your copy of Microsoft Office                |  |  |  |
| Advanced             | User name:                                               |  |  |  |
| Customize Ribbon     | Initials:                                                |  |  |  |
| Quick Access Toolbar | Always use these values regardless of sign in to Office. |  |  |  |
| Add-Ins              | Office Background: Clouds                                |  |  |  |
| Trust Center         | Office <u>T</u> heme: White v                            |  |  |  |
|                      | Start up options                                         |  |  |  |

Click Mail in the list of menu items on the left side of the Outlook Options dialog box..

| Mail             |                                                  |                          |
|------------------|--------------------------------------------------|--------------------------|
| Calendar         | Compose messages                                 |                          |
| Groups           | Change the editing settings for messages.        | Editor Options           |
| People           | <u>C</u> ompose messages in this format: HTML    |                          |
| Tasks            |                                                  |                          |
| Search           | ABC Always check spelling before sending         | Spelling and Autocorrect |
| Language         | Ignore original message text in reply or forward |                          |
| Advanced         |                                                  | Simulture                |
| Customize Ribbon | Create or modify signatures for messages.        | Si <u>gn</u> atures      |

Click the "Signatures" button to open your signatures – from here you can copy your signature and paste it into MS Word. You will then be able to apply this back to your account once your mail is migrated.

| Signatures and Stationery                                 |                            |                            | ? ×    |  |  |
|-----------------------------------------------------------|----------------------------|----------------------------|--------|--|--|
| E-mail Signature Personal Stationery                      |                            |                            |        |  |  |
| Sele <u>c</u> t signature to edit                         | Choose default sign        | nature                     |        |  |  |
| eGroup                                                    | E-mail <u>a</u> ccount:    | jesus.shelby@egroup-us.com | $\sim$ |  |  |
|                                                           | New <u>m</u> essages:      | eGroup                     | $\sim$ |  |  |
|                                                           | Replies/ <u>f</u> orwards: | eGroup                     | $\sim$ |  |  |
| Delete New Save Rename                                    |                            |                            |        |  |  |
| Edi <u>t</u> signature                                    |                            |                            |        |  |  |
| Calibri (Body) 🗸 11 🗸 B I U                               | <b>I I I I I I I I I I</b> | 📓 🔠 Business Card 🛛 📑 🤮    | 5      |  |  |
| lane Shallou la                                           |                            |                            | ^      |  |  |
| Solutions Architect   eGroup, Inc.                        |                            |                            |        |  |  |
| (m) 843.364.3123   jesus.shelby@egroup-us.com             |                            |                            |        |  |  |
| eGroup Blog @eGroup Inc.                                  |                            |                            |        |  |  |
| eMergency with your Technology? Contact eGroup eServices! |                            |                            |        |  |  |
| Call 1.877.347.3871 Email: <u>techops@egroup-us.com</u> W | eb: <u>www.egroup-us</u> . | <u>co</u>                  |        |  |  |
|                                                           |                            |                            |        |  |  |
|                                                           |                            |                            | · · ·  |  |  |
|                                                           |                            | ОК                         | Cancel |  |  |